# 증명발급문서 온라인 전송 가이드

# 대한건설협회 건설정보실

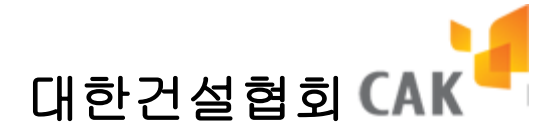

# 목 차

| 1. | 증명서 발급 신정               | 3 |
|----|-------------------------|---|
|    | 1.1. 증명서 신청자 정보 입력 및 동의 | 3 |
|    | 1.2. 증명서 선택             | 4 |
|    | 1.3. 신청할 증명서 확인 및 결제    | 6 |
| 2. | 발급/미발급내역                | 7 |
|    | 2.1. 발급/미발급 내역 조회       | 7 |
|    | 2.2. 증명서 온라인 전송         | 8 |
|    | 2.3. 증명서 온라인 전송 결과 보기1  | 0 |

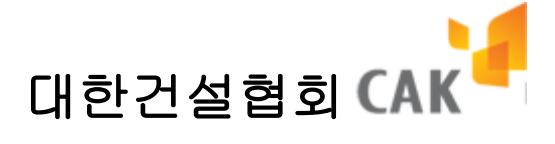

# 1. 증명서 발급 신청

• 종이 발급 또는 온라인 전송용 증명서의 발급 신청을 위한 절차.

#### 1.1. 증명서 신청자 정보 입력 및 동의

- 1. 상단의 증명서 발급 신청 메뉴를 클릭한다.
- 2. 신청자 정보를 입력한 후 개인정보 수집 이용 동의 약관을 읽어 본 후 동의함을 선택한다.
- 3. 하단의 "발급 신청" 버튼을 클릭한다.

|                       |                                                                                                    |                                                                                                    |                                                                                                    | 🖪 HOME >중명서발급신청                                                                            |
|-----------------------|----------------------------------------------------------------------------------------------------|----------------------------------------------------------------------------------------------------|----------------------------------------------------------------------------------------------------|--------------------------------------------------------------------------------------------|
| 한다 것동 정말입             | 赵 증명서 발급 신                                                                                                    | <b>청</b>   인터넷 증명서 발급 신청을                                                                                                    | 합니다.                                                                                                    |                                                                                            |
|                       | ■ 신청업체                                                                                                    |                                                                                                    |                                                                                                    |                                                                                            |
| 증명서발급신청               | 회사명                                                                                                    | 현대건설(주)                                                                                                    |                                                                                                    |                                                                                            |
| 증명서발급신청               | 대표자명                                                                                                    | 정수현                                                                                                    | 사업자번호                                                                                                    | 101-81-16293                                                                               |
|                       | 주업종                                                                                                    | 토건                                                                                                    | 등록번호                                                                                                    | 24                                                                                         |
| 약 발급테스트               | ■ 신청자정보                                                                                                    |                                                                                                    |                                                                                                    |                                                                                            |
| 으 발급가능<br>프 프린터 목록    | 신청자명                                                                                                    |                                                                                                    | 신청부서                                                                                                    |                                                                                            |
| ☑★ 영수증 출력 방법<br>묘단 안내 | 업태                                                                                                    |                                                                                                    |                                                                                                    |                                                                                            |
| 위 - 수동설치 프로그램<br>다운로드 | 전화번호                                                                                                    | 02 🗸 🔄 –                                                                                                    | 휴대폰                                                                                                    | 010 🗸 🔄 –                                                                                  |
| 🖳 문의처 안내              | E-Mail                                                                                                    | @                                                                                                    | 직접입력                                                                                                    | •                                                                                          |
| 준공실적관리<br>시스템 바로가기    | 개인정보의 수집·미용 등                                                                                                    | 59                                                                                                    |                                                                                                    |                                                                                            |
|                       | <ol> <li>개안정보의 수집·이<br/>미안건설설설(이하 협설)</li> <li>연진정보를 요구하고 있<br/>불만처리 등의 민원처리</li> <li>오직접하는 개인정보년</li> <li>회사정보: 사업자등록</li> <li>회사정보: 사업자등록</li> <li>회사정보: 성업, 이메<br/>- 신용카드 결제 : 귀석)</li> <li>무통장 입금결제 : 금석</li> <li>자도 두 근 소지치는 하</li> <li>개안정보 수집 및 이용(</li> <li>귀하는 상기 동의를 거<br/>제공이 불가능할 수 있)</li> </ol> | 용 목적<br>는 본 서비스제공을 위하여 이용<br>습니다.제공하신 정보는 해당 시간<br>및 분쟁조정을 위한 기록 보전 등(<br>각 향목<br>번호, 효사명, 대표자명, 입대, 중<br>번호 등<br>일, 소속부서, 직위, 전화번호, 휴대<br>명을, 입소부서, 직위, 전화번호, 휴대<br>명을, 입소부서, 지위번호, 카드위호<br>명, 입급자명, 계좌번호 등<br>모, "여행가 서비 시미 유과적이다.<br>체 등의 하시겠습니까? C 등의합<br>루할 수 있습니다. 다만, 이에 등의<br>클릴 알려드립니다. | 자들의 성명, 주소, 전화번<br>1명의 활용목적을 위하여<br>세 사용될 수 있습니다.<br>목, 우편번호, 회사주소, 1<br>배폰번호 등<br>2기간 등<br>다가가 등<br>또 여러지 않음<br>를 하시지 않을 경우에는 | 1호 및 e-mail 주소 등의<br>사용되며, 해당 서비스관련 상담.<br>금당부서, 담당자명, 담당자매일,<br>- 같으 정부록이! 자동으로 생성되어.<br> |
|                       |                                                                                                    | 8                                                                                                    | 급신청                                                                                                    |                                                                                            |

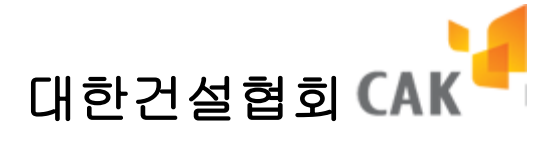

### 1.2. 증명서 선택

- 1. 신청할 증명서 정보들을 장바구니에 담는다.
- 2. 발급 형태 : 종이발급/온라인전송 중 선택한다.
  - 온라인 전송을 선택하게 되면 온라인 전송이 가능한 증명서가 활성화 된다.
  - 온라인 전송을 선택하여 결제 하게 되면 신청한 증명서는 온라인 전송만 가능하게 되므로 신중하게 선택하여야 한다. (종이 발급도 마찬가지)
  - 온라인 전송의 경우 전송 가능한 수신처가 오른쪽에 표기 되어 있으므로 참고 한다.

| САК                  | -<br>대한건설협회                                   | 서비스이용면    | 내 증명서발급신청                              | ł                  | 발급       | /미발급내역                   | 발급문서확인                  | NOME<br>고객센터  | ADMIN |
|----------------------|-----------------------------------------------|-----------|----------------------------------------|--------------------|----------|--------------------------|-------------------------|---------------|-------|
|                      |                                               |           |                                        |                    |          |                          |                         |               |       |
| O MEM<br>인터<br>●₩ 로그 | <b>IBER LOGIN</b><br>넷증명발급<br><sup>1</sup> 아웃 | ۇ 중명서 빌   | <b>:급 신청</b>   인터넷 중명시                 | 이 발급 신청            | 성을 성     | 합니다.                     |                         | 3 HOME ≻증명서발급 | 신청    |
| 증명서                  | 발급신청                                          | ■ 신청정보 입력 |                                        |                    |          |                          |                         |               |       |
|                      |                                               | 발급형태      | <ul> <li>종이 발급</li> <li>온라인</li> </ul> | 전송 (               | * 전      | 송 가능 수신처 :               | : 한국수자원공사,한국            | 철도시설공단)       |       |
| 증명                   | 서발급신청                                         | 발급용도      | ● PQ 및 적격심사용 ○ 보                       | 1관용 C              | 기타       |                          | 211120.02               |               |       |
| -<br>-<br>           | 발급테스트                                         | 입찰공고일     | 2013-07-03 🔲 (날짜예 :<br>※ 적용기준일은 입찰공고   | 2006-03-0<br>일에 따라 | 1)<br>자동 | (적용기준일 : 201<br>으로 적용됩니다 | 2-07-04 ~ 2013-07-<br>Ł | 03 )          |       |
|                      | 발급가능<br>프린터 목록                                | ■ 양식선택    |                                        |                    |          |                          |                         |               |       |
|                      | 영수증 출력 방법                                     |           | 증명서명                                   | 부수                 |          |                          | 증명서명                    |               | 부수    |
| -                    | · · · · · · · · · · · · · · · · · · ·         | - 건설공사 실종 | 핵(최근5년간) 확인서                           | 선택 👻               | Г        | ] 경영상태 및 시공I             | 여유율 확인서(행자부기            | 준)            | 선택 👻  |
|                      | 다운로드                                          | - 건설공사 시  | 응실적 증명서(개별공사)                          | 선택 👻               |          | 경영상태 및 시공                | 여유율 확인서(기재부기            | 준)            | 선택 👻  |
| A                    | 무이처아배                                         | - 기성실적 신: | 2서 및 총괄표 (조회: <mark>2012</mark> 년)     | 선택 👻               | Г        | 경영상태 및 시공                | 여유율 확인서(기재부기            | 준-검토보고서)      | 선택 👻  |
| Ŷ                    | 군의지 현대                                        | - 건설공사 기: | 형 실적 증명서(자기공사)                         | 선택 👻               |          | 경영상태 및 시공                | 여유율 확인서(공사등 기           | IEF)          | 선택 🚽  |
| c                    | 준공실적관리                                        | - 하도급대금 3 | 학불(직접지급)실적 증명서                         | 선택 👻               |          | 건설업 영업기간 :               | 확인서                     |               | 선택 🚽  |
|                      | 시스템 미도가기                                      | - 건설산업기본  | 법에 의한 제재처분 확인서                         | 선택 🚽               | Г        | 산업안전관리비사                 | 용의무위반확인서(행자             | 부100억이상-PQ공사) | 선택 👻  |
|                      |                                               | · 건설업자간 : | 방호협력실적 평가결과 확인서                        | 선택 👻               |          | 산업안전관리비사                 | 용의무위반확인서(행자             | 부300억이상-일반공사) | 선택 👻  |
|                      |                                               | 🔲 재해율 내역  | 확인서                                    | 선택 👻               |          | 산업안전관리비사                 | 용의무 위반 확인서(재공           | 경부)           | 선택 👻  |
|                      |                                               | 신업재해발생    | 보고의무위반확인서                              | 선택 👻               |          | 환경 관련법 위반                | 확인서                     |               | 선택 👻  |
|                      |                                               | 부실벌점 내    | 벽 확인서                                  | 선택 🚽               |          | 우수건설업자지정                 | 확인서                     |               | 선택 👻  |
|                      |                                               | ISO 민증 확  | 인서                                     | 선택 👻               |          | 부정당업자 제제치                | 허분 확인서                  |               | 선택 👻  |
|                      |                                               | 🔲 업체현황조세  | 확인서                                    | 선택 👻               | Г        | 시공능력평가액 홈                | 확인서(순위포함)               |               | 선택 👻  |
|                      |                                               | □ 건설업등록 ! | 보유 사실 확인서                              | 선택 🚽               |          | 회원 확인서                   |                         |               | 선택 🚽  |
|                      |                                               | - 공정관리조직  | 확인서                                    | 선택 👻               | Г        | 경력임원 사실 확                | 인서                      |               | 선택 🗸  |
|                      |                                               | 🔲 건설업등록 : | 방실업체 사실 확인서                            | 선택 👻               |          |                          |                         |               | 6     |

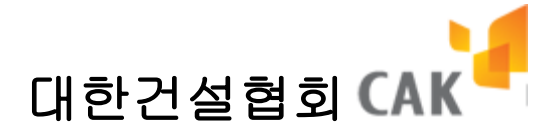

 증명서를 선택한 후 "신청 발급 목록(...)" 버튼을 클릭하면 아래 그림과 같이 하단의 장바구니에 해당 증명서가 담기게 된다.

| <ul> <li>● MEMBER LOGIN</li> <li>인터넷증명발급</li> <li>● 로그아웃</li> </ul> | ❷ 증명서 빌                                                                                                    | 발급 신청   인터넷 증명서                                                                                   | 발급 신청                                                        | 을 1     | 웹 HOME >증명서발급 (<br>합니다.                                                                                                    | 신청                                                   |
|---------------------------------------------------------------------|----------------------------------------------------------------------------------------------------|---------------------------------------------------------------------------------------------------|--------------------------------------------------------------|---------|----------------------------------------------------------------------------------------------------|------------------------------------------------------|
| 증명서발급신청                                                             | ■ 신청정보 입력                                                                                                   |                                                                                                   |                                                              |         |                                                                                                    |                                                      |
| 즉면서박근시청                                                             | 발급형태                                                                                                    | ● 종이 발급 🛛 ● 온라인                                                                                   | 전송 (,                                                        | · 전     | 송 가능 수신처 : 한국수자원공사,한국철도시설공단 )                                                                                                    |                                                      |
|                                                                     | 발급용도                                                                                                    | ⊙ PQ 및 적격심사용 ○ 보                                                                                  | 관용 이기                                                        | 타       |                                                                                                    |                                                      |
| 이 발급테스트                                                             | 입찰공고일                                                                                                    | 2013-07-03 间 (날짜예 :<br>※ 적용기준일은 입찰공고)                                                             | 2006-03-01<br>일에 따라                                          | )<br>자된 | (적용기준일: 2012-07-04 ~ 2013-07-03 )<br>동으로 적용됩니다.                                                                                                    |                                                      |
| □ 발급가능<br>프린터 목록                                                    | ■ 양식선택                                                                                                    |                                                                                                   |                                                              |         |                                                                                                    |                                                      |
| ☑₄ 영수증 출력 방법<br>묘란 안내                                               |                                                                                                    | 증명치명                                                                                              | 부수                                                           |         | 증명서명                                                                                                    | 부수                                                   |
| 우동설치 프로그램<br>다운로드                                                   | <ul> <li>건설공사 실종</li> <li>건설공사 시용</li> </ul>                                                                | 적(최근5년간) 확인서<br>공실적 증명서(개별공사)                                                                     | 선택 🚽                                                         |         | 경영상태 및 시공여유율 확인서(행자부기준)<br>경영상태 및 시공여유율 확인서(기재부기준)                                                                                                    | 선택 👻<br>선택 👻                                         |
| 문의처 안내                                                              | <ul> <li>기성실적 신:</li> <li>건설공사 기:</li> </ul>                                                                | 고서 및 총괄표 (조회: <mark>2012 년)</mark><br>성 실적 증명서(자기공사)                                              | 선택 🚽                                                         |         | ]<br>경영상태 및 시공여유율 확인서(기재부기준-검토보고서)<br>경영상태 및 시공여유율 확인서(공사등 기타)                                                                                                    | 선택 🚽<br>선택 🚽                                         |
| 준공실적관리<br>시스템 바로가기                                                  | ■ 하도급대금 <sup>3</sup> □ 건설산업기본                                                                               | 직불(직접지급)실적 증명서<br>본법에 의한 제재처분 확인서                                                                 | 선택 👻<br>선택 👻                                                 |         | 건설업 영업기간 확인서<br>건설업 영업기간 확인서<br>산업안전관리비사용의무위반확인서(행자부100억미상-PQ공사)                                                                                                    | 선택 👻<br>선택 👻                                         |
|                                                                     | 건설업자간 /<br>재해    내역     산업재해    발생     부실발점 내    내<br>ISO 인증    환<br>건설업등록    ·<br>전설업등록    ·<br>전설업등록    · | 상호협력실적 평가결과 확인서<br>확인서<br>병보고의무위반확인서<br>역 확인서<br>인서<br>1 확인서<br>보유 사실 확인서<br>적 확인서<br>상실업체 사실 확인서 | 선택 ·<br>선택 ·<br>선택 ·<br>선택 ·<br>선택 ·<br>선택 ·<br>선택 ·<br>선택 · |         | 산업인전관리비사용의무위반확인서(행자부300억미상-일반공사)           산업인전관리비사용의무 위반 확인서(재경부)           환경 관련법 위반 확인서           우수건설업자지정 확인서           부정당업자 제제처분 확인서           시응증력평가액 확인서(순위포함)           회원 확인서           영력임원 사실 확인서 | 선택 ♥<br>선택 ♥<br>선택 ♥<br>선택 ♥<br>선택 ♥<br>선택 ♥<br>선택 ♥ |

#### 신청 발급 목록 (선택한 증명서를 아래 발급목록에 추가합니다.)

| 저장된 항목 | 목        |                   |            |        |      |        |
|--------|----------|-------------------|------------|--------|------|--------|
| 증명서명   | 입찰공고일    | 적용기준일             | 발급형태       | 발행용도   | 발행부수 | 삭제     |
| ⊡-     | 20130703 | 20120704~20130703 | PQ 및 적격심사용 |        |      | [그룹삭제] |
| I      | 건설공사 실적( | 최근5년간) 확인서        |            | 온라인 전송 | 1 부  | [삭제]   |

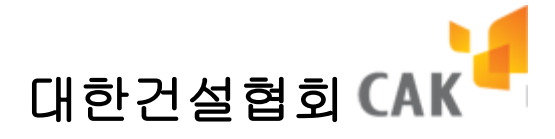

### 1.3. 신청할 증명서 확인 및 결제

- 장바구니에 담긴 신청할 증명서들을 확인 한 후 "발급 신청" 버튼을 누르면 결제하기 전 신청한 증명서들의 상세 정보를 확인 할 수 있다.
- 2. 해당 정보들을 한번 더 확인한 후 결제 하면 결제 처리 후 발급/미발급 내역 화면으로 이동한다.

| ● MEMBER LOGIN<br>인터넷증 영방급                                                                                                    |
|----------------------------------------------------------------------------------------------------|
| ● MEMBER LOGIN<br>인터넷중 영방급                                                                                                    |
| 응명서발급신청         은 진영이 길 제           중명서발급신청         신청영체           중명서발급신청         입체명           한 전경이         10-81-16293           값 명리스트         값 경수현         사업자변호           값 방급리스트         요감 명승 문 방법           값 방급리추록         값 감가 등           값 방급리추록         요감 전성자명보           값 방급리추록         입감           값 방급리추록         요감 전성자명보           값 방급리추록         입감           값 방급하고 물고감         1           건성자명보         1           건성자명보         1           전성명보         02-1-1           값 해방호         02-1-1 |
| 응명사발급신청           열 채 명         현대전실(주)           대표자         정수현         사업자번호         101-81-15233           합금         법급데스트         합점 및 등록번호         호건(24)         신청 일         2012-13           한 방급데스트         발급가능         호건(24)         신청 위         2012-13           · 신청자명보         · 신청자명보         · 신청자명보         · 신청자명보           · 신청자명보         · · · · · · · · · · · · · · · · · · ·                                                                                                    |
| 대표자         정수현         사업자번호         101-81-15293           업종및 등록번호         물건(24)         신청 일         2012-12-13           - 선경자정보         - 선경자정보         - 선경자정보         - 선경자정보           프린더 육류         업종명         - 선경자정보         1         - 선경부서           - 선경자정보         1         - 전······         - 선경부서         1           - 한 선거 프로그램         - 선경 대원         02-1-1         - 현······         - 01-1                                                                                                    |
| 법급데스트         입종 및 등록번호         로건(24)         신청 일         20/2-12-13           ····································                                                                                                    |
| 발급가능<br>프린더 목록         신청자명         1         신청부서         1           말 경수증 출력 방법<br>안내         업태         1         E-Mail         10           한 수동설치 프로그려<br>다운로드         전화번호         02-1-1         휴대폰         010-1-1                                                                                                    |
| 비 · · · · · · · · · · · · · · · · · · ·                                                                                                    |
| 명수중 출력 방법         법태         1         E-Mail         1@1           UP         안내         전화번호         02-1-1         휴대폰         010-1-1           UP         수동설치 프로그램<br>다운으로         다용으로         0.0-1-1         휴대폰         010-1-1                                                                                                    |
| 신화전호 U2111 유미폰 U0011                                                                                                    |
|                                                                                                    |
| 문의처 안내 증명서 입찰공고열 적용기준말 발급형태 발급용도 <sup>신청</sup> 수수료<br>부수 수수료                                                                                                    |
| 준공실적관리         건설공사 실적(최근5년간)         2012-12-13         2011-12-15~2012-12-13         온라인 전송         PO 및 적격심사용         2         10,000           최스템 바로가기         확인서         2012-12-13         2011-12-15~2012-12-13         온라인 전송         PO 및 적격심사용         2         10,000                                                                                                    |
| 총 결제금액 20.000 원                                                                                                    |

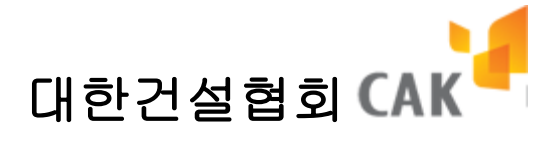

# 2. 발급/미발급내역

## 2.1. 발급/미발급 내역 조회

1. 조회 기간 및 상태 값을 조건으로 발급 또는 미발급 내역을 조회 할 수 있다.

| <b>1</b>                                                              |       |                                                      |                           | 35                         | 8               |       | HOME I ADMIN |  |  |  |  |
|-----------------------------------------------------------------------|-------|------------------------------------------------------|---------------------------|----------------------------|-----------------|-------|--------------|--|--|--|--|
| CAK 대한건설협회                                                            |       | 서비스이용안내                                              | 증명서발급신청                   | 발급/미발급내역                   | 발급문서확인          | 고객센E  | 1            |  |  |  |  |
|                                                                       |       |                                                      |                           |                            |                 |       |              |  |  |  |  |
| <ul> <li>● MEMBER LOGIN</li> <li>● D터넷증명발급</li> <li>● 로그아웃</li> </ul> | ₽₩    | HOME /별급/미발급내역조회<br>한 발급/미발급내역조회   인터넷 발급내역을 조회 합니다. |                           |                            |                 |       |              |  |  |  |  |
| 발급/미발급내역                                                              | 조     | 회조건 201                                              | 2-12-12 🖩 ~ 201           | 2-12-13 🗔 전체               | ▼ 검색            |       |              |  |  |  |  |
| 발급/미발급내역조회                                                            | * E : | 발급 가능일 경우만 클                                         | 릭시 공고일 수정이 가능             | 합니다. (2011년09월28일 입        | 력 예 : 20110928) |       |              |  |  |  |  |
|                                                                       | 번호    |                                                      | 증명서<br>(발급번호)             | 신청일                        | 공고일<br>(기준년도)   | 출력/발급 | 발급           |  |  |  |  |
| 환고테스트                                                                 | 1     | 산업안전관리비적용9<br>DDKRRNBH-472910-                       | 의무위반확인서(행안부)<br>******    | 2012-12-                   | 12 2012-12-12   | 0/1부  | 일자위소         |  |  |  |  |
| 으 발급가능<br>프 프린터 목록                                                    | 2     | ISO 인증 확인서<br>DDKHHHAH-472909-                       | ******                    | 2012-12-                   | 12 2012-12-12   | 0/1부  | 결제해소         |  |  |  |  |
| □                                                                     | 3     | 건설공사 실적(최근5<br>DDKSNAAB-472909-                      | 년간)확인서                    | 2012-12-                   | 12 2012-12-12   | 0/1부  | <b>전</b> 자회소 |  |  |  |  |
| 연구 수동설치 프로그램<br>다운로드                                                  | 4     | 건설업 영업기간 확인<br>DDKEAOAI-472909-+                     | ! M                       | 2012-12-                   | 12 2012-12-12   | 0/1부  | 경제취소         |  |  |  |  |
| 🚇 문의처 안내                                                              | 5     | 경영상태 및 시공여유<br>DDKNRTCC-472909-                      | 2월 확인서(공사등 기타)<br>-****** | 2012-12-                   | 12 2012-12-12   | 0/1부  | 걸쳐취소         |  |  |  |  |
| 준공실적관리<br>시스템 바로가기                                                    | 6     | 부실벌점 내역 확인서<br>DDKDAEAD-472909-                      | <br>******                | 2012-12-                   | 12 2012-12-12   | 0/1부  | 걸저휘소         |  |  |  |  |
|                                                                       | 7     | 시공능력평가액 확인<br>DDKDAHCG-472909-                       | M                         | 2012-12-                   | 12 2012-12-12   | 0/1부  | 결자취소         |  |  |  |  |
|                                                                       | 8     | 재해율 내역 확인서<br>DDKTSRBF-472909                        | *****                     | 2012-12-                   | 12 2012-12-12   | 0/1부  | <b>四万</b> 刺公 |  |  |  |  |
|                                                                       | 1     | 개인정부보호정책                                             | 이용약관                      | <prev 1="" next=""></prev> |                 |       |              |  |  |  |  |

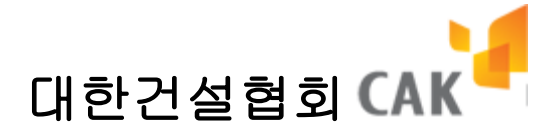

# 2.2. 증명서 온라인 전송

 상태 값을 "온라인전송 발급가능"으로 변경후 "검색"버튼을 클릭하면 온라인 전송용으로 신청한 증명서 중 발급 가능 상태인 증명서들이 조회된다..

| <b>1</b>                |               |                              |                    |                                                                                       |               |               | HOME                              | ADMIN |
|-------------------------|---------------|------------------------------|--------------------|---------------------------------------------------------------------------------------|---------------|---------------|-----------------------------------|-------|
| CAK <sup>-</sup> 대한건설협회 | 서비스           | 의용안내                         | 증명서발급신청            | 발급                                                                                    | 급/미발급내역       | 발급문서          | 확인 고객센터                           |       |
|                         |               |                              |                    |                                                                                       |               |               |                                   |       |
| MEMBER LOGIN            |               |                              |                    |                                                                                       |               |               | 🗓 HOME >발급/미발급내역조                 | 회     |
| 인터넷증명발급                 | ● 발급/         | /미발급내역                       | <b>벽조회</b>   인터넷 특 | 발급내역을 3                                                                               | 5회 합니다.       |               |                                   |       |
| ₩ 로그아웃                  | ,             |                              |                    |                                                                                       |               |               |                                   |       |
| 발급/미발급내역                | 조회조건          | 2013                         | -09-08 🗔 ~         | 2013-09-09                                                                            | ■ 전체          | - 2           | 색                                 |       |
| 발급/미발급내역조회              | * 🖪 : 발급 기    | ⊦능일 경우만 클릭                   | IN 공고일 수정이 7       | 바능합니다. (                                                                              | 2011년09월28일 입 | 력 예 : 2011092 | 3)                                |       |
|                         | 번호            | 증명서<br>(발급번호                 | έ)                 | 신청일                                                                                   | 공고일<br>(기준년도) | 출력/발급         | 발급                                |       |
| 🆏 발급테스트                 | 1 컨설폰<br>DDKT | 응사 실적(최근5년<br>ENAB-130909-** | 간)확인서<br>*****-**  | 2013-09-09                                                                            | 2013-09-09 🔳  | 0/1부          | == 수신처 선택 == → 전:<br>== 수신처 선택 == | *     |
| □ 발급가능<br>프린터 목록        |               |                              |                    | <p< td=""><td>rev 1 Next&gt;</td><td></td><td>한국철도시설공단<br/>한국수자원공사</td><td></td></p<> | rev 1 Next>   |               | 한국철도시설공단<br>한국수자원공사               |       |
| □ ☆ 영수증 출력 방법 ■ 안내      |               |                              |                    |                                                                                       |               |               |                                   |       |
| 인국 수동설치 프로그램<br>다운로드    |               |                              |                    |                                                                                       |               |               |                                   |       |
| 🕑 문의처 안내                |               |                              |                    |                                                                                       |               |               |                                   |       |
| 준공실적관리<br>시스템 바로가기      |               |                              |                    |                                                                                       |               |               |                                   |       |
|                         |               |                              |                    |                                                                                       |               |               |                                   |       |
|                         |               |                              |                    |                                                                                       |               |               |                                   |       |

- 2. 전송할 증명서의 우측 선택 박스에서 수신처를 선택한다.
- 선택한 수신처 우측의 "전송" 버튼을 클릭하면 해당 증명서의 미리 보기 팝업창이
   뜨고 아래와 같이 알림 창이 뜬다.

| 웹 페이지의 | 비 메시지        | ×                     |
|--------|--------------|-----------------------|
| ?      | 현재 문서를 전송 하시 | 시겠습니 <mark>까</mark> ? |
|        | 환인           | 취소                    |
|        | <u>북인</u>    | HT                    |

증명발급문서 온라인 전송 가이드

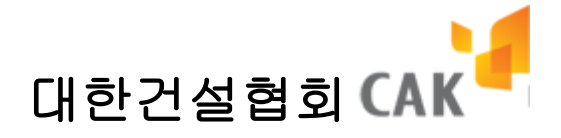

4. 위 그림에서 "확인"을 클릭하면 해당 증명서를 선택한 수신처로 온라인 증명 전송요청 한 다음 아래 그림 과 같이 창이 뜬다.

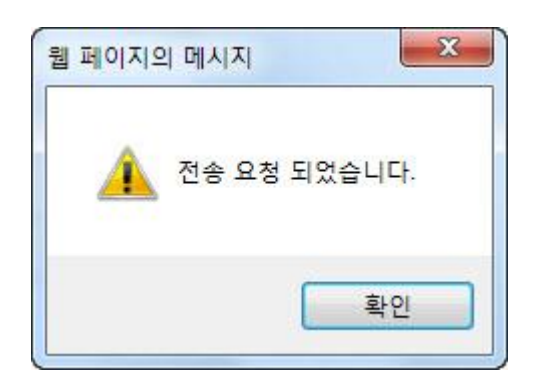

 위 그림에서 "확인"을 클릭하면 목록 창이 새로 고침 되며 해당 증명서의 상태가 업데이트 된다.

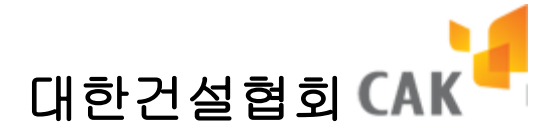

### 2.3. 증명서 온라인 전송 결과 보기

- 발급/미발급 내역조회 화면에서 "온라인전송 발급가능" 또는 "온라인전송 발급완료"를 선택하여 조회 한 경우, 온라인 전송 증명서 관련 내역이 조회 된다.
- 2. 전송 결과 보기가 가능한 경우는 아래와 같다.
  - "온라인 전송 발급가능" 의 경우 전송 건수가 1건 이상이며 전송 가능 건수가 남아있는 경우.
  - "온라인 전송 발급완료"의 경우.

| O MEMBER LOGIN<br>인터넷증명발급<br>☞ 로그아웃 |         | HOME /발급/미발급내역조회     한 발급/미발급내역을 조회 합니다.          |                                 |               |              |          |  |  |  |  |  |
|-------------------------------------|---------|---------------------------------------------------|---------------------------------|---------------|--------------|----------|--|--|--|--|--|
| 발급/미발급내역                            |         | 조회조건 2011-12-01 🐨 ~ 2012-12-13 🐨 운라인전송 발급완료 ▾ 참석  |                                 |               |              |          |  |  |  |  |  |
| 발급/미발급내역조회                          | * (E) : | 발급 가능일 경우만 클릭시 공고일 수정이 가능합니                       | 다. (2011년09월28일 입               | 력 예 : 2011092 | B)           |          |  |  |  |  |  |
|                                     | 변호      | 승명서<br>(발급변호)                                     | 신청일                             | 공고일<br>(기준년도) | 출력/발급        | 발급       |  |  |  |  |  |
| 환급테스트                               | 1       | ISO 인증 확인서<br>DDKRHAAH-465216-******              | 2012-09-26                      | 2012-09-26    | 3/3부<br>전출내적 | 온라면 발급완료 |  |  |  |  |  |
| (고) 발급가능<br>프 린터 목록                 | 2       | 건설공사 실적(최근5년간)확인서<br>DDKEDCAB-465216-******       | 2012-09-26                      | 2012-09-26    | 1/1부<br>조염내려 | 온라인 발급완료 |  |  |  |  |  |
| 영수증 출력 방법<br>대한 안내                  | 3       | 건설업 영업기간 확인서<br>DDKCTTAI-465216-********          | 2012-09-26                      | 2012-09-26    | 5/5부<br>전용내려 | 온라인 발음완료 |  |  |  |  |  |
| 역 ··· 수동설치 프로그램<br>다운로드             | 4       | 건설업자간 상호협력실적 평가결과 확인서<br>DDKROSAJ-465216-*******  | 2012-09-26                      | 2012-09-26    | 2/2부<br>전용대목 | 온라인 방금완료 |  |  |  |  |  |
| 🕑 문의처 안내                            | 5       | 경영상태 및 시공며유율 확인서(행안부기준)<br>DDKRRHAC-465216-****** | 2012-09-26                      | 2012-09-26    | 1/1부<br>전공내력 | 온라인 발급완료 |  |  |  |  |  |
| 준공실적관리<br>시스템 바로가기                  | 6       | 부실벌점 내역 확인서<br>DDKORCAD-465216-******             | 2012-09-26                      | 2012-09-26    | 3/3부<br>전송비력 | 온라인 발급완료 |  |  |  |  |  |
|                                     | 7       | 시공능력평가액 확인서<br>DDKHNHCG-465216-********           | 2012-09-26                      | 2012-09-26    | 4/4부<br>조금미역 | 온라인 발급완료 |  |  |  |  |  |
|                                     | 8       | 업체현황조서 확인서<br>DDKDOHAG-465216-******              | 2012-09-26                      | 2012-09-26    | 3/3부<br>전염대의 | 온라인 발급완료 |  |  |  |  |  |
|                                     | 9       | 재해를 내역 확인서<br>DDKOCDBF-465216                     | 2012-09-26                      | 2012-09-26    | 2/2부<br>전용대학 | 온라인 발급완료 |  |  |  |  |  |
|                                     | 10      | 건설공사 실적(최근5년간)확인서<br>DDKNHNAB-465016-********     | 2012-09-24                      | 2012-09-24    | 5/5부<br>전송내역 | 온라인 발급완료 |  |  |  |  |  |
|                                     |         |                                                   | <prev 1="" 2="" next=""></prev> |               |              |          |  |  |  |  |  |
|                                     |         |                                                   |                                 |               |              |          |  |  |  |  |  |

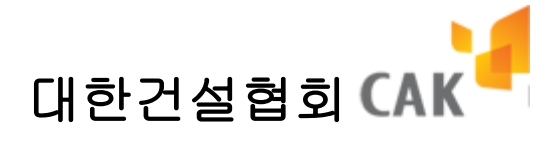

- 조회 결과 화면에서 "전송내역" 버튼을 클릭하며 해당 증명서의 전송 결과 상세보기 화면이 나타난다.
- 4. "목록"버튼을 클릭하면 조회 내역으로 돌아간다.
- 5. 상태 : 전송 요청, 전송 중, 전송 완료, 실패

| <ul> <li>● MEMBER LOGIN<br/>인터넷중명발급</li> <li>● 로그아옷</li> </ul> | ❷빌 | 급/미발급내역                                                                       | <b>벽조회</b>   인터넷 발급내역을 | 조회 합니다.             | 🛚 HOME /발급/미발급      | 급내역조회 |  |  |  |  |
|----------------------------------------------------------------|----|-------------------------------------------------------------------------------|------------------------|---------------------|---------------------|-------|--|--|--|--|
| 발급/미발급내역                                                       |    | 문서변호         ECK00SCF-466010-0229667-43           문서명         산업재해발생도고의무위반확인서 |                        |                     |                     |       |  |  |  |  |
| 발급/미발급내역조회                                                     |    |                                                                               |                        |                     |                     | P     |  |  |  |  |
|                                                                | 회차 | 수신쳐                                                                           | 요청말시                   | 전송열시                | 응답일시                | 상태    |  |  |  |  |
| 이 발급테스트                                                        | 1  | 테스트(AIX)                                                                      | 2012-10-04 10:02:46    | 2012-10-04 10:02:47 | 2012-10-04 10:02:47 | 전송완료  |  |  |  |  |
| [□] 발급가능                                                       | 1  | 김영우                                                                           | 2012-10-05 05:53:08    | 2012-10-05 05:53:09 | 2012-10-05 05:53:09 | 전송완료  |  |  |  |  |
| ·····································                          | 2  | 김영우                                                                           | 2012-11-08 16:21:55    | 2012-11-08 16:21:56 | 2012-11-08 16:21:57 | 전송완료  |  |  |  |  |
| [] · 영수중 물역 영업<br>[] [] · 안내                                   | 3  | 한국수자원공사                                                                       | 2012-11-19 17:04:28    | 2012-11-19 17:04:32 | 2012-11-19 17:04:32 | 전송완료  |  |  |  |  |
| 인국 수동설치 프로그램<br>다운로드                                           |    |                                                                               |                        |                     |                     |       |  |  |  |  |
| 🖳 문의처 안내                                                       |    |                                                                               |                        |                     |                     |       |  |  |  |  |
| 준공실적관리<br>시스템 바로가기                                             |    |                                                                               |                        |                     |                     |       |  |  |  |  |